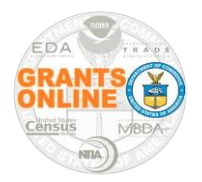

### Specific Award Conditions – Federal Program Office Quick Reference Guide

This document details the steps associated with creating and editing a Grants Online Specific Award Conditions (SAC). While created for the National Oceanic and Atmospheric Administration (NOAA) grants programs, the processes described are applicable (with appropriate modifications) to all bureaus that use the Grants Online system.

1. When creating a RFA, the Federal Program Office may opt to include a Specific Award Condition.

| -RFA Header Information<br>Document ID:                                                                                                    | 2598567                                                                                                    | CFDA Number:                            | 11.998               |
|----------------------------------------------------------------------------------------------------|----------------------------------------------------------------------------------------------------|-----------------------------------------|----------------------|
| Announcement Type:                                                                                                    | Initial                                                                                                    | SubProgram:                             | One Commerce Program |
| Number:                                                                                                    | 2017-2005198                                                                                                    | Assigned Program Office:                | Office (OCPO-NOAA)   |
| Line Office:                                                                                                    | Grants Online Training (GOT-<br>NOAA)                                                                                           | Assigned Program Officer:               | Grant Student25      |
| RFA Name:                                                                                                    | Test RFA Competitive for<br>SAC document                                                                                        | Anticipated Publication<br>Date:        | 07/15/2017           |
| Fiscal Year:                                                                                                    | 2017                                                                                                    | Publication Date:                       | Not Published        |
| Competition Name * Test RFA -<br>Competition Type * Group<br>Assigned Program Office* One 4<br>Competition Manager * Grant<br>Selecting Official * -Sele | Competitive for SAC documen     Individual Qualification Commerce Program Office (OCP     Student25     t a Selecting Official- | t Fiscal Year * 20:<br>O-NOAA) <b>•</b> | .7                   |
| Application Pa<br>SF-424: NOAA                                                                                                    | <b>ckage *</b><br>Standard Non-Constr                                                                                           | uction Application Pa                   | ackage               |
| FORM<br>SE-424                                                                                                    |                                                                                                    |                                         | Mandatory            |
| SE-424                                                                                                    |                                                                                                    |                                         | 1<br>X               |
| SE-424R                                                                                                    |                                                                                                    |                                         | *                    |
| CD-511                                                                                                    |                                                                                                    |                                         | Y                    |
| Budget Narrativ                                                                                                    | e Attachment Form                                                                                                    |                                         | Y                    |
| Project Narrativ                                                                                                    | e Attachment Form                                                                                                    |                                         | Y                    |
| SF-LLL                                                                                                    |                                                                                                    |                                         | N                    |
| Other Attachme                                                                                                    | nts Form                                                                                                    |                                         | N                    |
| View/Edit                                                                                                    |                                                                                                    |                                         |                      |
| Minimum Requ                                                                                                    | uirements *                                                                                                    |                                         |                      |
| Priority Requi                                                                                                    | rement Name                                                                                                    |                                         |                      |
| 1 Eligible                                                                                                    | e Applicant                                                                                                    |                                         |                      |
| 2 Eligible                                                                                                    | Application                                                                                                    |                                         |                      |
| 3 Applica                                                                                                    | tion Received by Dea                                                                                                    | dline                                   |                      |
| 4 Applica                                                                                                    | tion Meets Minimum                                                                                                    | Match                                   |                      |
| View/Edit                                                                                                    |                                                                                                    |                                         |                      |
| Specific Award<br>No Specific Awar<br><u>View/Edit</u>                                                                                                   | I Conditions<br>rd Conditions are asso                                                                                          | ociated with this com                   | petition.            |

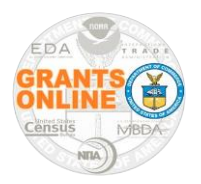

#### Specific Award Conditions – Federal Program Office Quick Reference Guide

- 2. After the RFA has been created, a Specific Award Condition can be created/added using one of two methods: from scratch or using a template. Both methods will be explained in this document.
- 3. From the PO Checklist launch page and the NEPA launch page, there are several opportunities to add Specific Award Conditions. Locate and click the appropriate **Specific Award Conditions** link.
  - From the PO Checklist launch page there are: Cooperative Agreement SACs, SACs for Progress Reports, Programmatic SACs, Project Specific Information SACs, and CESU Awards SACs.

| PO Checklist - NA19N                                                                                                    |
|----------------------------------------------------------------------------------------------------|
| Attachments:                                                                                                    |
| No attachments.                                                                                                    |
| Add new Attachment: [±]<br>Any changes to information on this page should be saved before adding or removing attachments. Fil<br>attachments.<br>Large File Guidance                |
| General Award Information         Application Organization: FISH AND WILDLIFE, OREGON DEPARTMENT OF         State: OR         Applicant's EIN and DUNS numbers have been verified:* |
| Grant Type * Guidance                                                                                                    |
| © Grant<br>© Cooperative Agreement<br>If Cooperative Agreement, enter <u>Cooperative Agreement Specific Award Condition</u>                                                         |

• From the NEPA Document launch page there are: Mitigating Measures SACs and Post Award NEPA Review Process SACs.

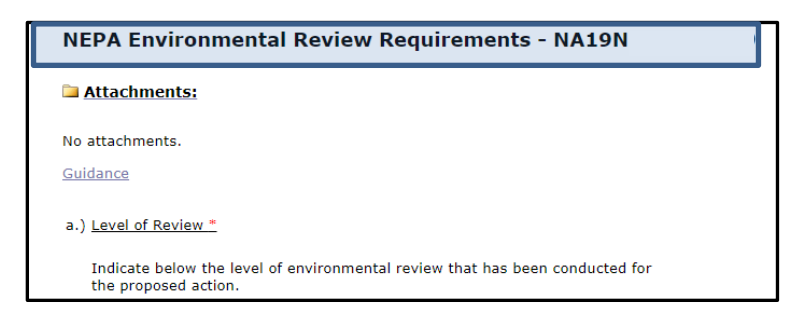

#### Top portion of the NEPA data entry screen

Last Updated: December 2019 Grants Online Release 4.29

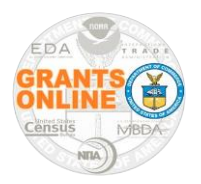

### Specific Award Conditions – Federal Program Office Quick Reference Guide

| b.) <u>Mitigating Measures</u>                                                                                                    |                                                            |
|----------------------------------------------------------------------------------------------------|------------------------------------------------------------|
| If either an EA or EIS was completed, did the analysis of the environmental impacts require the implementation of one or more mitigation measures? | NO <u>Specific</u> YES <u>Award</u> <u>Condition</u>       |
| c.) Post Award NEPA Review Process                                                                                                    |                                                            |
| Does the proposal include funding for one or more projects that have not yet been identified and therefore NEPA review cannot be completed?        | NO <u>Specific</u><br>YES <u>Award</u><br><u>Condition</u> |
| d.) National Historic Preservation Act                                                                                                    |                                                            |
| Indicate below the conclusion of the review conducted per section 106 of the<br>National Historic Preservation Act:                                |                                                            |
| No potential to cause effects (36 CFR § 800.3(a)(1))                                                                                               |                                                            |

#### Bottom portion of the NEPA data entry screen

- 4. The Grants Management Division (GMD), or similarly-functioning office, can create the Specific Award Conditions from the GMD Checklist or edit an existing SAC when creating an amendment.
- 5. From the GMD Checklist main screen, the Grants Specialist can create an Administrative Specific Award Conditions. To create an Administrative Specific Award Condition, click the **Review Specific Award Conditions** link.

| GMD Checklist - N      | A19N                                               |
|------------------------|----------------------------------------------------|
| Attachments:           |                                                    |
| No attachments.        |                                                    |
| Checklist Items        |                                                    |
| Required               | Budget/Cost Analysis Memo                          |
| As Needed              | <u>Property</u>                                    |
|                        | Applicants Management and Financial Capabilities   |
| Required               | Delinquent Federal Debt                            |
| Required               | ✓ <u>Single Audit</u>                              |
| Required               | SAM Exclusions                                     |
| Required               | Past Performance                                   |
| As Needed              | Risk Recipient                                     |
| Not Required           | Awards to Insular Area O Yes O No O Not Answered   |
| Required               | ✓ Grant Type ○ Cooperative Agreement ● Grant       |
| Required               | Confirm Financial and Progress Report Requirements |
| Required               | Review Specific Award Conditions                   |
| Required               | Project Details                                    |
| Required               | Statutory Authority                                |
| Required               | Project Dates                                      |
| DoNotPay check is comp | lete                                               |

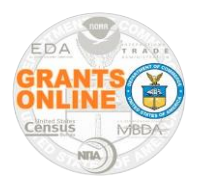

#### Specific Award Conditions – Federal Program Office Quick Reference Guide

6. The top portion of the Specific Award Conditions screen is below. For readability, the screen is shown in two separate images.

| Specific Award Conditions                         |                                             |                                                                                                    |             |
|---------------------------------------------------|---------------------------------------------|----------------------------------------------------------------------------------------------------|-------------|
| Available Specific Award Conditions<br>Group Name | Name                                        | Description                                                                                                    | Options     |
| Administrative - NEW AWARD                        | Matching Requirement                        | Since this award requires the Recipient to provide \$(From matching<br>requirement on CD-450 or 451) in project-related costs from non-Federal<br>sources, the Recipient must maintain in its official accounti                   | <u>View</u> |
| Administrative - CONTINUATION AWARD               | Matching Requirement - Sea Grants<br>and CI | (For Sea Grant and CI projects only) Since this award requires the<br>recipient to provide \$(from matching requirement on CD-451) in project-<br>related costs from non-Federal sources, the recipient must mai                  | <u>View</u> |
| Administrative - CONTINUATION AWARD               | Matching Requirement                        | (REVISED) Since this award requires the recipient to provide \$(from<br>cumulative matching requirement on CD-451) in project-related costs<br>from non-Federal sources, the recipient must maintain in its off                   | <u>View</u> |
| Administrative - NEW or CONTINUATION AWARD        | Handling of Environmental Data or<br>Peer R | <ol> <li>Data Sharing: Environmental data collected or created under this<br/>Grant, Cooperative Agreement, or Contract must be made publicly visible<br/>and accessible in a timely manner, free of charge or at mini</li> </ol> | <u>View</u> |

Top portion of the Specific Awards Conditions screen

- 7. In the bottom portion of the Specific Awards Conditions screen there are two subsections.
  - a. **Pending** when a SAC is initially created. The SAC is shown under the *Pending Specific Award Conditions* header until approved by the Grants Officer.
  - b. **Associated** when a SAC has been approved by the Grants Officer it is visible under the **Associated Specific Award Conditions** header.

| <u>Name</u>                                                                                                    | Description                                                                                                    | Amendment                    | Type                                              | <u>Code</u>    | <u>Due</u><br>Date         | Satisfied<br>Date        | Options                      |
|----------------------------------------------------------------------------------------------------|----------------------------------------------------------------------------------------------------|------------------------------|---------------------------------------------------|----------------|----------------------------|--------------------------|------------------------------|
| Specific Condition Establishing<br>Addition                                                                                                    | The NOAA Grants Officer has reviewed the risk associated with this<br>award and determined it is subject to a specific condition establishing<br>additional requirements. Refer to 2 C.F.R. Part 200, Sec. 200                                                                                                    | current /                    | dministrative                                     | COAG           |                            |                          | <u>Edit</u><br><u>Remove</u> |
|                                                                                                    |                                                                                                    |                              |                                                   |                |                            |                          |                              |
|                                                                                                    | h                                                                                                    |                              |                                                   |                |                            |                          |                              |
| ssociated Specific Award Con<br>items found, displaving all items                                                                                | ditions <b>b.</b>                                                                                                    |                              |                                                   |                |                            |                          |                              |
| ssociated Specific Award Con-<br>items found, displaying all items<br>ame                                                                        | titions <b>b.</b><br><sup>1</sup> Description                                                                                                    | Amendmer                     | <u>tt Type</u>                                    | Cod            | le <u>Due</u><br>Date      | <u>Satisfied</u><br>Date | Option                       |
| sociated Specific Award Con-<br>tems found, displaying all items<br>ame<br>indling of Environmental Data of<br>er R                              | ditions <b>b.</b>                                                                                                    | Amendmer<br>CD-450           | it <u>Type</u><br>Programmat                      | Cod<br>ic PFPI | le <u>Due</u><br>Date<br>R | <u>Satisfied</u><br>Date | Option<br>Edit               |
| sociated Specific Award Con-<br>tems found, displaying all items<br>ane<br>anding of Environmental Data of<br>er R<br>rformance Progress Reports | titions b.<br>1<br>Description<br>1. Data Sharing: Environmental data collected or created under this<br>Grant, Cooperative Agreement, or Contract must be made publicly<br>visible and accessible in a timely manner, free of charge or at mini<br>All semi-annual Performance Progress Reports are due 30 days after<br>the reporting period end date. A final semi-annual Performance<br>Progress Report is not required and will be covered in the final, comp | Amendmen<br>CD-450<br>CD-450 | I <mark>t Type</mark><br>Programmat<br>Programmat | Cod<br>ic PFPI | R<br>R                     | <u>Satisfied</u><br>Date | Option<br>Edit<br>Edit       |

#### Bottom portion of the Specific Awards Conditions screen

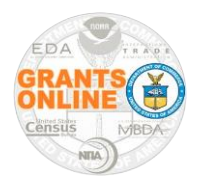

#### Specific Award Conditions – Federal Program Office Quick Reference Guide

- 8. As was mentioned in Step 2, the Specific Award Conditions may be created either from scratch or using a template.
  - To create a SAC from scratch, while on the Specific Award Conditions launch page, click the **Create From Scratch** link. Follow the instructions specified in **Step 9.**
  - To create a Specific Award Conditions using a Template, follow the instructions specified in **Step 10**.

| Specific Award Conditions                   |                                                           |                                                                                                    |                 |                |
|---------------------------------------------|-----------------------------------------------------------|----------------------------------------------------------------------------------------------------|-----------------|----------------|
| Create From Scratch<br>Follow Step 9 Instru | uctions                                                   |                                                                                                    |                 |                |
| Group Name                                  | Name                                                      | Description                                                                                                    | Options         |                |
| Administrative - NEW AWARD                  | Matching Requirement                                      | Since this award requires the Recipient to provide \$(From matching<br>requirement on CD-450 or 451) in project-related costs from non-Federal<br>sources, the Recipient must maintain in its official accounti                   | <u>Template</u> |                |
| Administrative - CONTINUATION AWARD         | Matching Requirement - Sea Grants<br>and CI               | (For Sea Grant and CI projects only) Since this award requires the recipient to provide \$(from matching requirement on CD-451) in project related costs from non-Federal sources, the recipient must mai                         | <u>Template</u> | Follow Step 10 |
| Administrative - CONTINUATION AWARD         | <u>Matching Requirement</u>                               | (REVISED) Since this award requires the recipient to provide \$(from<br>cumulative matching requirement on CD-451) in project-related costs<br>from non-Federal sources, the recipient must maintain in its off                   | <u>Template</u> |                |
| Administrative - NEW or CONTINUATION AWARD  | <u>Handling of Environmental Data or</u><br><u>Peer R</u> | <ol> <li>Data Sharing: Environmental data collected or created under this<br/>Grant, Cooperative Agreement, or Contract must be made publicly visible<br/>and accessible in a timely manner, free of charge or at mini</li> </ol> | <u>Template</u> |                |

9. If the user opts to create a Specific Award Condition from scratch, the initial Specific Award Condition Details screen is blank. Enter data for the Name\* and the Description\*. Data for the SAC being created is shown below. Advance to Step 11 for the next steps.

| Specific Award Co                                                                                           | ndition Details                                                                                                    |
|----------------------------------------------------------------------------------------------------|----------------------------------------------------------------------------------------------------|
| Name: *                                                                                                    | Test SAC November 2019                                                                                                    |
| Description: *                                                                                              | This is where you enter a description of the SAC you are creating for the Award.<br>Provide as much detail here as you would like. |
|                                                                                                    | Spell Check                                                                                                    |
| Association Edits:<br>Response Required:<br>Payment Verification<br>Satisfied Date:<br>Type: Administrative | C Select One     Veded:      FPO Only:  Pending                                                                                    |

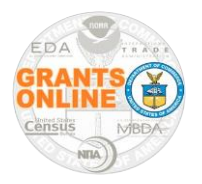

### Specific Award Conditions – Federal Program Office Quick Reference Guide

10. If the user creates a Specific Award Condition using a template, the initial Specific Award Condition Details screen is pre-populated. Make modifications as is appropriate.

| Specific Award C                        | ondition Details                                                                                                    |
|-----------------------------------------|----------------------------------------------------------------------------------------------------|
| Name: *                                 | Specific Condition Establishing Additional Award Requirements                                                                                                    |
| Description: *                          | The NOAA Grants Officer has reviewed the risk associated with this award and determined it<br>is subject to a specific condition establishing additional requirements. Refer to 2 C.F.R. Part<br>200, Sec. 200.205 and Sec. 200.207.                                                                                                    |
|                                         | The Grants Officer identified the following circumstances as concerns:                                                                                                    |
|                                         | [Grants Officer, describe the specific findings causing concern AND describe how they should<br>be addressed. The specific description should be consistent with the following list from 2<br>C.F.R. 200.207.]                                                                                                    |
|                                         | (1) One or more criteria from 2 C.F.R. 200.205 (financial stability, quality of management<br>systems and ability to meet management standards in 2 C.F.R. Part 200, history of<br>performance when applicable-such as timeliness of reporting compliance, conformance<br>with past award terms, and expending funds prior to future awards; audit findings and<br>reports; and the non-Federal entity's ability to effectively implement statutory, regulatory, |
|                                         | Spell Check                                                                                                    |
| Association Edits:                      |                                                                                                    |
| Response Required:                      | Select One 🔻                                                                                                    |
| Payment Verification<br>Satisfied Date: | n Needed: 🕘 FPO Only: 🗆                                                                                                    |
| Type: Administrativ                     | e Pending                                                                                                    |
| Save Save an                            | d Return to Main Cancel                                                                                                    |

- 11. Association Edits, at the bottom of the screen, are optional. If the items under this section are not applicable to the SAC, advance to Step 12.
  - a. **Response Required** indicates the deadline by which the Grant Recipient's response must be received. When this checkbox is marked, the corresponding data elements may be entered in one of two ways.
    - Due Date (absolute date)

| Response Rec                   | juired: 🗹 🛛    | Due Date (mm/dd/yyyy) | ) 🔻 | 11/17/2019 |  |
|--------------------------------|----------------|-----------------------|-----|------------|--|
| Payment Veri<br>Satisfied Date | fication Neede | ed: 🗆 FPO Only: 🗆     |     |            |  |
| Type: Program                  | nmatic Pen     | ding                  |     |            |  |

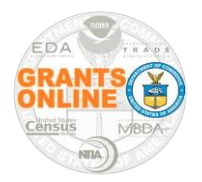

#### Specific Award Conditions – Federal Program Office Quick Reference Guide

• Days after Grants Officer Approval Date (relative date)

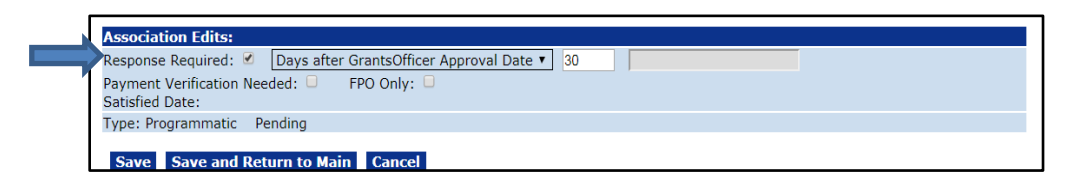

b. Payment Verification Needed – if the box next to the header is checked the system generates a warning message when the SAC has not been satisfied –and– the user initiates a payment (using the SF-270 or via an ASAP Drawdown Request).

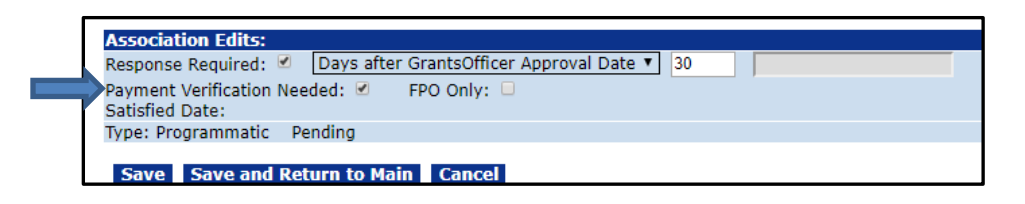

c. **FPO Only** – if the box next to this header is checked the SAC may **only** be satisfied by the Federal Program Officer. If this box is not checked, the SAC must be satisfied by the Recipient.

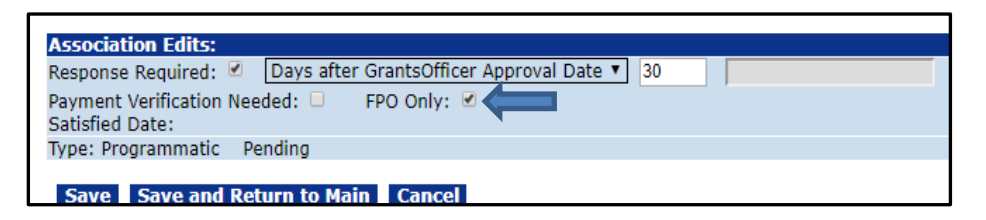

d. **Satisfied Date** – populated with a date (mm/dd/yyyy format) when the **Satisfied SAC** Award Action Request is complete.

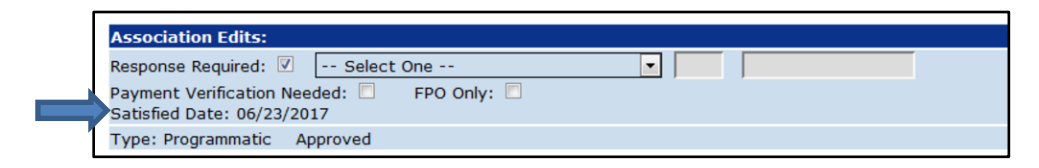

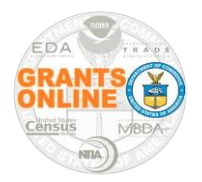

#### Specific Award Conditions – Federal Program Office Quick Reference Guide

#### e. Type:

- Programmatic Specific Award Conditions created by the Federal Program Office (in conjunction with completing the PO Checklist or the NEPA Document).
- Administrative Specific Award Conditions created by the Grants Specialist (in conjunction with completing the GMD Checklist or creating an Amendment).

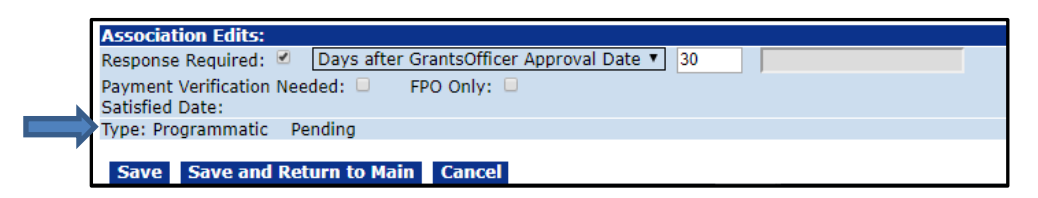

12. To ensure retention of the data entered for the Specific Award Condition Details, click the **Save** button.

| Name:              | TEST SAC # 2                                   |
|--------------------|------------------------------------------------|
| Description: *     | RFA SAC for NOAA-NOS-NCCOS-2020-2006323        |
|                    |                                                |
|                    |                                                |
|                    |                                                |
|                    | Spell Check                                    |
| Association Edit   |                                                |
| Response Require   | d: Days after Grantsofficer Approval Date V 30 |
| Dayment Verificati |                                                |

13. To create additional SACs, repeat the steps specified earlier in this document.

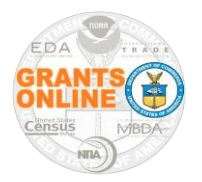

### Specific Award Conditions – Federal Program Office Quick Reference Guide

14. If no additional SACs need to be added, click the Save and Return to Main button.

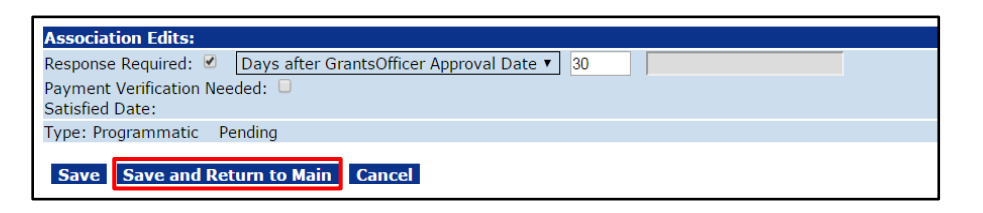

15. Click the **Done** button to navigate to the previous screen. Notice the SAC just created is listed under the Pending Specific Award Conditions.

| Name         | Description                             | Amendment | REA Programmatic | <u>Lode</u> | <u>Due Date</u> | Satisfied Date | Options  |
|--------------|-----------------------------------------|-----------|------------------|-------------|-----------------|----------------|----------|
| TEST SAC # 1 | REA SAC for NOAA-NOS-NCCOS-2020-2006323 | current   | Programmatic     | OTHR        |                 |                | Edit Rem |
| Associated S | Specific Award Conditions               |           |                  |             |                 |                |          |

16. When a recipient creates a SF-270 or ASAP Drawdown Request for a Specific Award Condition that has a check mark in the Payment Verification box, a warning message is visible. The warning reminds Federal personnel and the Recipient that the Payment Verification associated with the SAC has not been addressed. The warning does not prevent the workflow or drawdown of funds, but must be satisfied.

| Request for Advance of                                                    | Reimburser       | nent - ED17H           |                            |
|---------------------------------------------------------------------------|------------------|------------------------|----------------------------|
|                                                                           |                  |                        |                            |
| Warning: There is a SAC with the                                          | payment verifica | tion flag that has not | yet been satisfied.        |
| 1. Type of Payment Requested*                                             | (a.) · Advance   | © Reimbursement (b.)   | * © Final © Partial        |
| 2. Basis of Request*                                                      | Cash             | C Accrual              |                            |
| 3. Federal Agency and Organzation Element to<br>Which Report is Submitted |                  |                        | Department of Commerce/EDA |
| 4. Federal Grant or Other Identif                                         | ying Number Ass  | igned by Federal Agen  | CY ED17HDQ3030009          |
| 5. Partial Payment Request Number For This Request                        |                  |                        |                            |

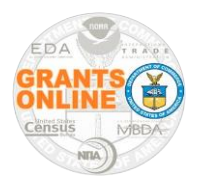

### Specific Award Conditions – Federal Program Office Quick Reference Guide

17. A Specific Award Condition Report can be viewed (or downloaded). While on the Grants File launch page, scroll down to the *Sub Documents* section. Click the *ID* link for the Specific Award Condition Report. A consolidated report of all Specific Award Conditions associated with the Grants File is downloaded to the user's computer.

| Sub Documents                      |                |                                                        |               |                              |  |  |
|------------------------------------|----------------|--------------------------------------------------------|---------------|------------------------------|--|--|
| <u>Туре</u>                        | <u>ID</u>      | <u>Title</u>                                           | <u>Status</u> | <u>Status</u><br><u>Date</u> |  |  |
| Award Package                      | <u>2813140</u> | TEST RECORD - Identifying Co-                          | Accepted      | 06/28/2019                   |  |  |
| Specific Award<br>Condition Report | <u>2813140</u> | Specific Award Condition Report                        |               |                              |  |  |
| Award File 0                       | 2811037        | TEST RECORD - Identifying Co-<br>occurrence Between Wh | Accepted      | 06/14/2019                   |  |  |
| Export options: Exc                | el             |                                                        |               |                              |  |  |

18. For additional assistance with the Specific Award Conditions, beyond what is provided in this document, please contact the Grants Online Help Desk at 240.533.9533. You may also email the Grants Online Help Desk at <u>grantsonline.helpdesk@noaa.gov</u>.